# **EuroCaster**

# EC2406 DVB-T/T2 Modulator User Manual

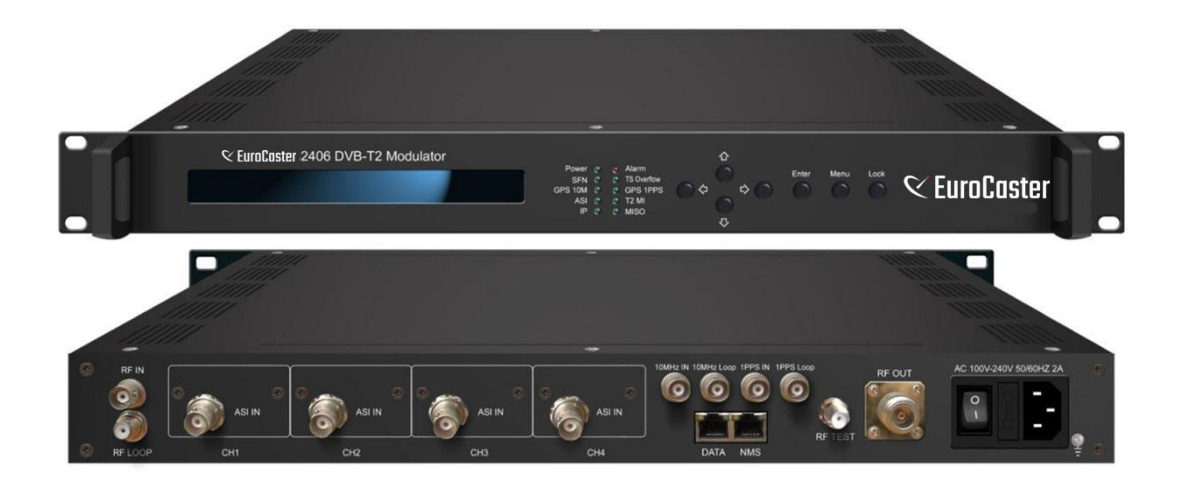

Eurocaster – Engvej 15B – 6200 Aabenraa – Denmark – Tel +45 7734 0033 – <u>info@eurocaster.eu</u> – www.eurocaster.eu

# Directory

| CHAPTER 1 INTRODUCTION          | 1  |
|---------------------------------|----|
| 1.1 Outline                     | 1  |
| 1.2 Features                    | 1  |
| 1.3 Specifications              | 2  |
| 1.4 PRINCIPLE CHART             | 3  |
| 1.5 Appearance and Description  | 3  |
| CHAPTER 2 INSTALLATION GUIDE    | 5  |
| 2.1 Acquisition Check           | 5  |
| 2.2 INSTALLATION PREPARATION    | 5  |
| 2.3 Wire's Connection           | 6  |
| 2.4 SIGNAL CABLES CONNECTION    | 6  |
| CHAPTER 3 FRONT PANEL OPERATION | 8  |
| 3.1 LCD MENU TREE               |    |
| 3.2 GENERAL SETTINGS            | 11 |
| CHAPTER 4 WEB NMS OPERATION     | 24 |
| 4.1 LOGIN                       | 24 |
| 4.2 OPERATION                   | 25 |
| CHAPTER 5 TROUBLESHOOTING       |    |
| CHAPTER 6 PACKING LIST          |    |
| ANNEX                           | 40 |

# **Chapter 1 Introduction**

## 1.1 Outline

Eurocaster EC2406 DVB-T/T2 modulator is our product developed complying with the DVB-T/T2 standard. With its advanced modulating technology, this modulator can effectively make use of the ground spectrum resources and make it possible to provide reliable signals for fixed, mobile and portable devices. Compared with DVB-T, the channel capacity is increased by 30% under the similar carrier to noise ratio (CNR) threshold.

Moreover, this device can be upgraded and controlled through network system, which allows it to be widely used in setting up digital broadcasting network and provide good signals for scientific laboratory and DVB-T/T2 STB.

## **1.2 Features**

- Fully complying with EN302 755 and EN300 744 standard
- 4 ASI input ports
- 1 IP input over UDP protocol
- 10MHz input/loop out, 1PPS input/loop out
- DVB-T/T2 RF out in one device
- Supports single PLP
- Support MISO and SISO
- Support MFN net mode
- Supports non-linear and linear digital pre-distortion (DPD)
- Constant temperature crystal oscillator, as high as 0.1ppm stability
- Support PID bypass and pass through
- Keyboard operation and LCD display
- Web Network management system

# 1.3 Specifications

|              | TS input over 4 ASI and 1 IP port (UDP) |                                                   |                                   |  |  |
|--------------|-----------------------------------------|---------------------------------------------------|-----------------------------------|--|--|
| Input        | 10MHz reference                         | reference clock input and loop out, BNC interface |                                   |  |  |
|              | 1PPS input and loop out, BNC interface  |                                                   |                                   |  |  |
| Multiplexing | Maximum PID<br>Remapping                | 128 input per channel                             |                                   |  |  |
|              |                                         | PID remapping (automatically or manually)         |                                   |  |  |
|              | Function                                | Accurate PCR adjust                               | ting                              |  |  |
|              |                                         | Generate PSI/SI table                             | e automatically                   |  |  |
|              |                                         | Standard                                          | EN302 755                         |  |  |
|              |                                         | Mode                                              | Mode A: single-PLP;               |  |  |
|              |                                         | PLP                                               | QPSK, 16QAM, 64QAM,               |  |  |
|              |                                         | Constellation                                     | 256QAM (Normal or Rotated)        |  |  |
|              |                                         | L1 Post                                           |                                   |  |  |
|              | DVB-T2                                  | Constellations                                    | BPSK, QPSK, 16QAM, 64QAM          |  |  |
|              |                                         | FEC Length                                        | Short(16K), Normal (64K)          |  |  |
|              |                                         | FEC Rate                                          | 1/2, 3/5, 2/3, 3/4, 4/5, 5/6      |  |  |
|              |                                         | Pilot Pattern                                     | PP1 - PP8                         |  |  |
| Modulation   |                                         | Guard Interval                                    | 1/128, 1/32, 1/16, 19/256, 1/8,   |  |  |
| Wiodulation  |                                         |                                                   | 19/128, 1/4                       |  |  |
|              |                                         | FFT Mode                                          | 1k, 2k, 4k                        |  |  |
|              |                                         |                                                   | 8k, 16k, 32k (normal or extended) |  |  |
|              |                                         | Bandwidth                                         | 5MHz, 6MHz, 7MHz, 8MHz            |  |  |
|              |                                         | Net Mode                                          | MFN                               |  |  |
|              | DVB-T                                   | Standard                                          | EN300 744                         |  |  |
|              |                                         | FFT                                               | 2K, 8K                            |  |  |
|              |                                         | Bandwidth                                         | 5MHz, 6MHz, 7MHz, 8MHz            |  |  |
|              |                                         | Constellation                                     | QPSK, 16QAM, 64QAM                |  |  |
|              |                                         | Guard interval                                    | 1/4, 1/8, 1/16, 1/32              |  |  |
|              |                                         | FEC                                               | 1/2, 2/3, 3/4, 5/6, 7/8           |  |  |
|              |                                         | Net Mode                                          | MFN                               |  |  |
| RF Out       | Connector                               | N Type, 50ΩImpedance                              |                                   |  |  |
|              | RF range                                | 30~999Mhz, 1hz stepping                           |                                   |  |  |
|              | Output level                            |                                                   |                                   |  |  |
|              | ATT                                     | -25~+3 dBm, 0.1db stepping                        |                                   |  |  |
|              | MER                                     | > 43db                                            |                                   |  |  |

|                        | Shoulder<br>Level | >56dB                               |  |  |
|------------------------|-------------------|-------------------------------------|--|--|
| System                 | LCD display, key  | yboard and web Network management   |  |  |
|                        | Supporting softw  | ware upgrading through network      |  |  |
| General                | Demission         | 482mm× $410$ mm× $44$ mm            |  |  |
| (W*L*H)<br>Temperature |                   | 48211111×441011111×4411111          |  |  |
|                        |                   | 0~45°C(operation),-20~80°C(storage) |  |  |
|                        | Power supply      | AC 220V±10%,50/60Hz                 |  |  |

# **1.4 Principle Chart**

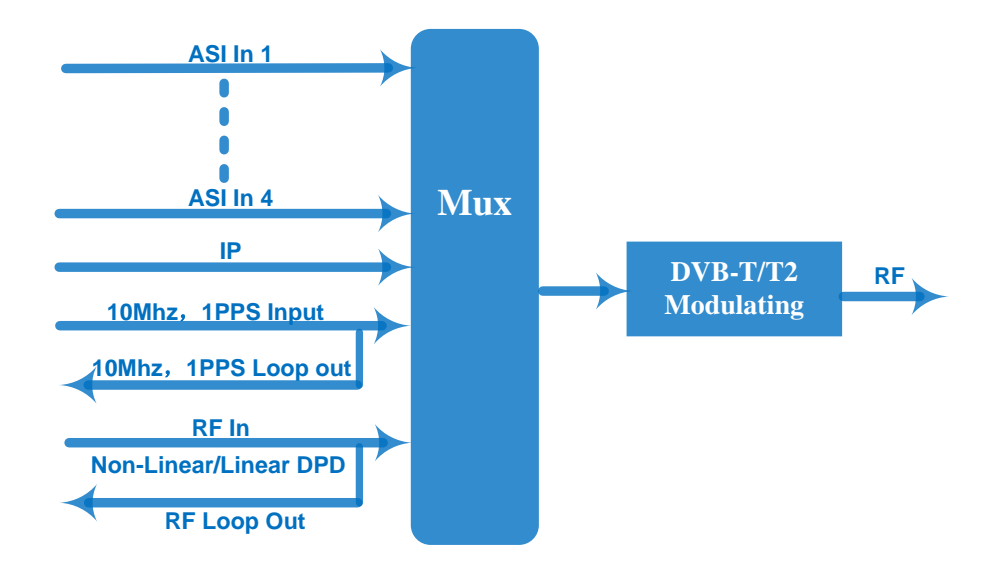

# **1.5 Appearance and Description**

## Front Panel Illustration

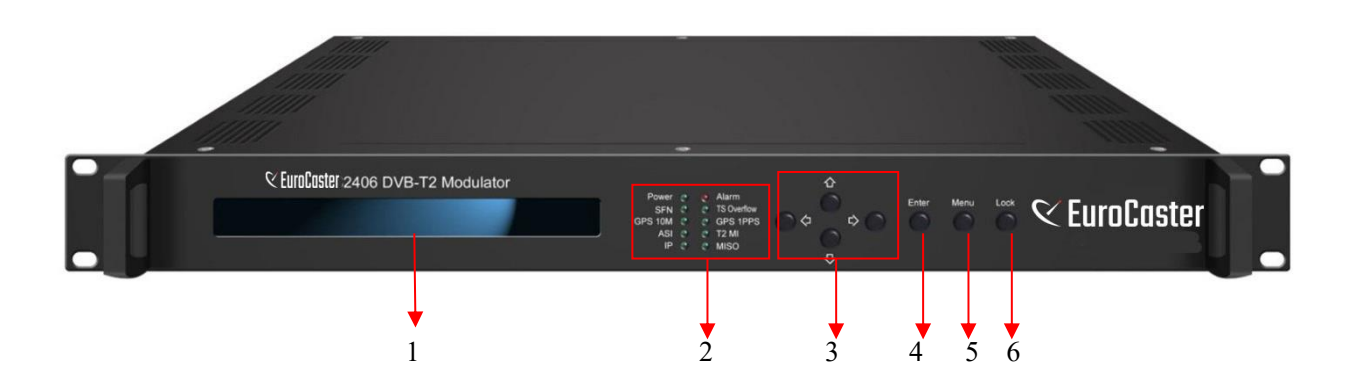

| 1 | LCD Screen                   |
|---|------------------------------|
| 2 | Indicators                   |
| 3 | Left /Right /Up /Down Arrows |
| 4 | Enter key                    |
| 5 | Menu Key                     |
| 6 | Lock key                     |

# Rear Panel Illustration

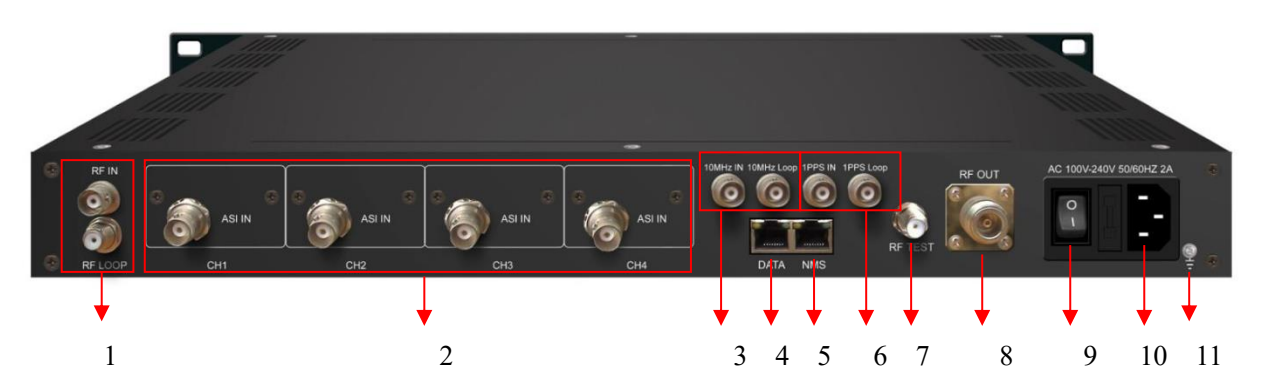

| 1  | RF Input and Loop out Port                  |
|----|---------------------------------------------|
| 2  | ASI Input Port 1-4                          |
| 3  | External Clock 10MHz Input & Loop out Ports |
| 4  | Data Port                                   |
| 5  | NMS Port for web-based management           |
| 6  | GPS 1PPS Input & Loop out Ports             |
| 7  | RF test out port (F type)                   |
| 8  | RF Output Port (N type)                     |
| 9  | Power Switch                                |
| 10 | AC Power Socket                             |
| 11 | Grounding                                   |

# **Chapter 2 Installation Guide**

# **2.1 Acquisition Check**

After user open the package of the device, it is necessary to check items according to packing list. Normally it should include the following items:

- ► EC2406 DVB-T/T2 Modulator
- User's Manual
- > ASI Cable
- Power Adapter

If any item is missing or mismatching with the list above, please contact the local manufacturer.

# **2.2 Installation Preparation**

When user installs the device, please follow the steps below:

- > Checking the possible device missing or damage during the transportation
- > Preparing the relevant and correct environment for installation
- connecting Internet cable
- Connecting signal cables

#### 2.2.1 Device's Installation Flow Chart Illustrated as following:

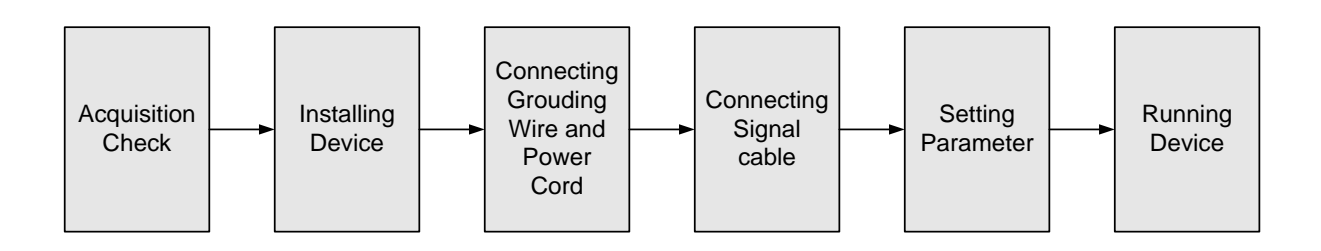

#### 2.2.2 Environment Requirement

| ltem                                                                                  | Requirement                                                                                                    |  |  |
|---------------------------------------------------------------------------------------|----------------------------------------------------------------------------------------------------|--|--|
| Machine Hall Space                                                                    | When user installs machine frame array in one machine hall,<br>the distance between 2 rows of machine frames should be<br>1.2~1.5m and the distance against wall should be no less<br>than 0.8m.                                                   |  |  |
| Machine Hall Floor                                                                    | Electric Isolation, Dust Free<br>Volume resistivity of ground anti-static material:<br>$1\times10^7 \sim 1\times10^{10}\Omega$ , Grounding current limiting resistance: $1M\Omega$<br>(Floor bearing should be greater than 450Kg/m <sup>2</sup> ) |  |  |
| Environment<br>Temperature                                                            | 5~40°C(sustainable ), 0~45°C(short time),<br>installing air-conditioning is recommended                                                                                                    |  |  |
| Relative Humidity                                                                     | 20%~80% sustainable 10%~90% short time                                                                                                    |  |  |
| Pressure                                                                              | 86~105KPa                                                                                                    |  |  |
| Door & Window Installing rubber strip for sealing door-gaps and du glasses for window |                                                                                                    |  |  |
| Wall         It can be covered with wallpaper, or brightness less particular          |                                                                                                    |  |  |
| Fire Protection                                                                       | Fire alarm system and extinguisher                                                                                                    |  |  |
| Power                                                                                 | Requiring device power, air-conditioning power and lighting<br>power are independent to each other. Device power requires<br>AC 110V±10%, 50/60Hz or AC 220V±10%, 50/60Hz. Please<br>carefully check before running.                               |  |  |

# 2.3 Wire's Connection

#### Connecting Power Cord

User can insert one end into power supply socket, while insert the other end to DC power.

#### Caution:

Before connecting power cord to EC2406 DVB-T/T2 Modulator, user should set the power switch to "OFF".

# 2.4 Signal Cables Connection

The signal connections include the connection of input signal, output signal and loop-through.

The details are as follows:

## **2.4.1 ASI cables illustration:**

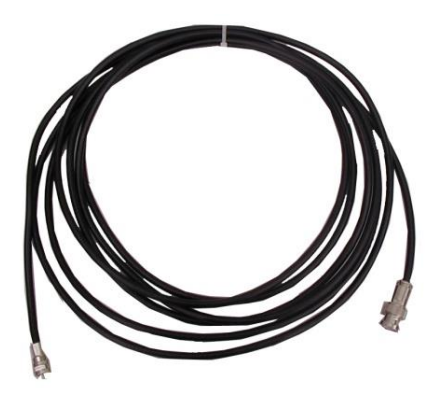

2.4.2 Network cable illustration:

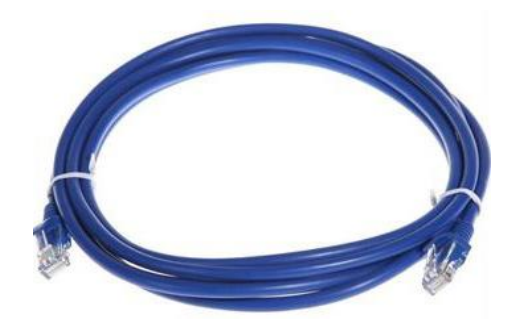

2.4.3 RF in & loop out cables illustration:

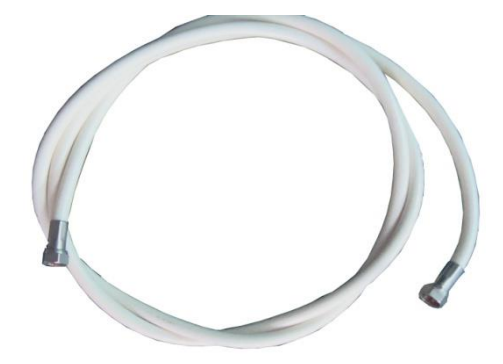

# **Chapter 3 Front Panel Operation**

EC2406 DVB-T/T2 Modulator's front panel is user operation interface, where users start their business. The LCD is a 2-line \* 40-character back-lit dot-matrix user interface with pushbuttons for **UP**, **DOWN**, **LEFT**, **RIGHT**, **ENTER**, **MENU**, and **LOCK** for front panel control.

User can decide whether to directly use the factory setting, or customize the input/output parameters and business setting manually.

Detailed operations go as follows:

#### **Keyboard Function Description**

LEFT/RIGHT: To choose and set the parameters

**UP/DOWN**: To modify activated parameters or page up/down when parameter is inactivated.

MENU: To cancel presently entered value, resume previous setting;

**ENTER:** To activate the parameters which need modification, and confirm the changes after modification.

**LOCK:** Lock the screen / cancel the lock state .After pressing lock key, the system will question the users to save or not .If not, the LCD will display the current configuration state

At the "Resume Factory Setting" page, user firstly presses "ENTER" key, consequently system resumes factory parameter setting.

## 3.1 LCD Menu Tree

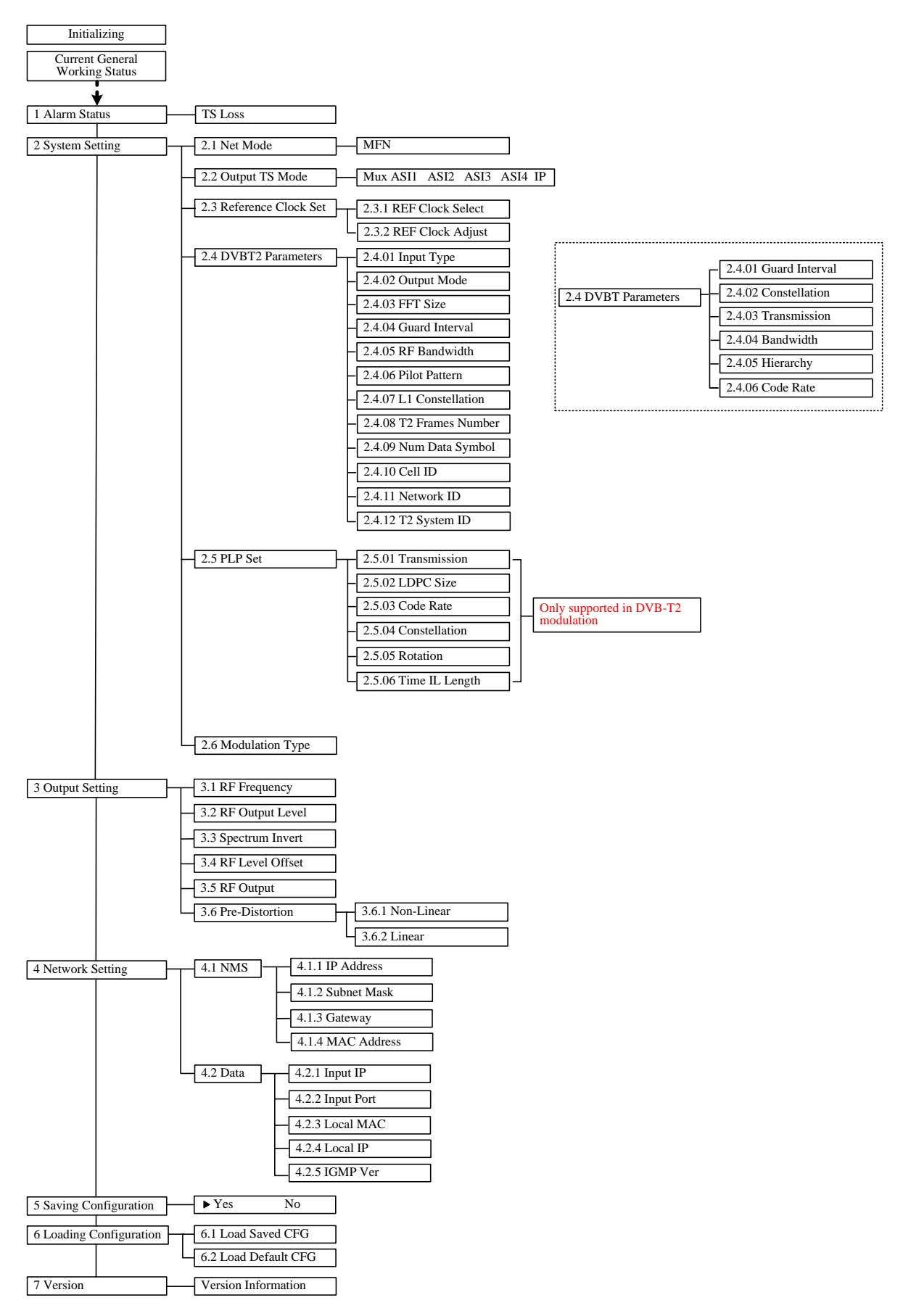

## **3.2 General Settings**

After switching on the Modulator, the LCD sequentially will display as below:

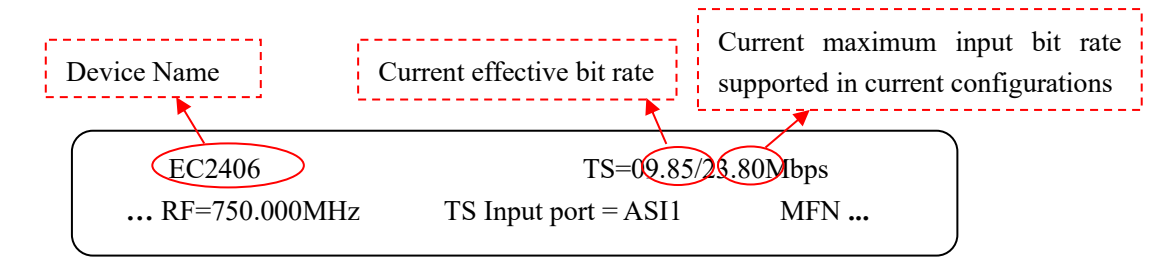

By pressing "LOCK" key to enter the main menu, the LCD will display the following pages:

| 1. Alarm status<br>3. Output Setting | <ol> <li>2. System Setting</li> <li>4. Network Setting</li> </ol> |  |
|--------------------------------------|-------------------------------------------------------------------|--|
| 5. Saving Config<br>7. Version       | 6. Loading Config                                                 |  |
|                                      |                                                                   |  |

Press "UP" and "DOWN" or "LEFT" and "RIGHT" key to specify the menu item, and then press "ENTER" to enter the submenu as following pages:

#### 3.2.1 Alarm status

When there is no TS inputting, this menu will display as follow.

TS Loss

#### 3.2.2 System Setting

Press "MENU" to return to the main menu and then press "UP/DOWN" or "LEFT/RIGHT" to choose this item, and "ENTER" to set the parameters.

| 2.1 Net Mode      | 2.2 Output TS Mode  |
|-------------------|---------------------|
| 2.3 REF Clock Set | 2.4 DVBT2 Parameter |

2.5 PLP Set

#### 3.2.2.1 Net Mode

NDS2406 currently supports only MFN (Multi-Frequency Network) net mode. Menu 2.1 is read-only for checking the net mode.

2.1 Net Mode MFN

#### **3.2.2.2 Output TS Mode**

Users can select the TS input port from the 6 options at menu 2.2 according to the source port you connected.

| /         |           |       |       |       |    |  |
|-----------|-----------|-------|-------|-------|----|--|
| 2.2 TS Ir | nput Port |       |       | 1/1   |    |  |
| [Mux]     | ASI 1     | ASI 2 | ASI 3 | ASI 4 | IP |  |

#### 3.2.2.3 Reference Clock Set

After entering 2.3, the LCD will display submenus as follows:

2.3.1 REF Clock select 2.3.2 REF Clock adjust

Under menu 2.3.1, user can select the reference clock mode from the 3 modes showing below:

| 2.4.1 REF clock select |          | 1/1  |  |
|------------------------|----------|------|--|
| [Inter]                | External | Auto |  |
|                        |          |      |  |

Internal: This modulator uses internal 10MHz crystal oscillator as reference clock.

External: This modulator uses external 10MHz input as reference clock.

Auto: The modulator will preferably select the external 10MHz input if it exists. Otherwise the

modulator will select the internal 10MHz crystal oscillator's output as reference clock.

And under menu 2.3.2, reference clock ad can be set manually. (From -7.000 to 7.000 Hz)

2.3.2 REF clock adjust +<u>0</u>.000Hz

#### 3.2.2.4

User can select modulation between DVB-T and DVB-T2, and the parameters of different modulation type are different.

## DVBT2 Parameter

After entering 2.4, the LCD will display submenus as follows:

| 2.4.01 Input Type       | 2.4.02 Output Mode      |
|-------------------------|-------------------------|
| 2.4.03 FFT Size         | 2.4.04 Guard Interval   |
| 2.4.05 RF Bandwidth     | 2.4.06 Pilot Pattern    |
| 2.4.07 L1 Constellation | 2.4.08 T2 Frames Number |
| 2.4.09 Num Data Symbol  | 2.4.10 Cell ID          |
| 2.4.11 Network ID       | 2.4.12 T2 System ID     |

#### Input Type

Currently, EC2406 supports TS input over ASI ports. It's a read-only interface.

| 2.4.01 Input Type |  |  |
|-------------------|--|--|
| TS                |  |  |

#### Output Mode

Currently, NDS2406 supports 2 output modes: SISO (Single Input Single Output) and MISO (Multi Input Single Output).

| 2.4.02 Output Mode |      | 1/1 |
|--------------------|------|-----|
| [SISO]             | MISO |     |

#### ➢ FFT Size

EC2406 supports modes: 1K, 2K, 4K, 8K+Ext, 8K, 16K+Ext, 16K, 32+Ext, and 32K.

"+Ext" means with Extension. Option with "+Ext" is a little bigger than the original value. For example, "8K+Ext" is a little bigger than 8K.

| 2.4.03 FFT Size |    |    | 1/3    |  |
|-----------------|----|----|--------|--|
| [1K]            | 2K | 4K | 8K+Ext |  |
|                 |    |    |        |  |

#### Guard Interval

All the Guard Interval modes include: 1/128, 1/32, 1/16, 19/256, 1/8, 19/128 and 1/4.

Different combination of **Output Mode** and **FFT Size** will have an impact on the guard interval options provided with invalid options hidden. (See Appendix 1 for details.)

| ( |                       |     |     |     |   |
|---|-----------------------|-----|-----|-----|---|
|   | 2.4.04 Guard Interval |     |     | 1/1 |   |
|   | [1/16]                | 1/8 | 1/4 |     |   |
|   |                       |     |     |     | , |

#### ➢ RF Bandwidth

EC2406 supports 5M, 6M, 7M and 8M bandwidth.

| 2.4.05 RF Bandwid | th |    | 1/1 |
|-------------------|----|----|-----|
| [5M]              | 6M | 7M | 8M  |

#### Pilot Pattern

All the Pilot Patterns are from PP1 to PP8.

Different combination of **Output Mode**, **FFT Size** and **Guard Interval** will have an impact on the Pilot Pattern options provided with invalid options hidden. (See Appendix 1 for details.)

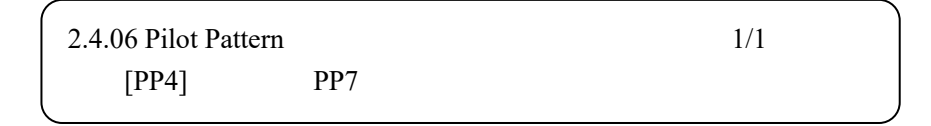

#### L1 Constellation

Users can select one L1 (Layer 1) constellation from the options provided as below:

| 2 | .4.07 L1 Constel | llation |        | 1/1    |  |
|---|------------------|---------|--------|--------|--|
|   | BPSK             | [QPSK]  | 16 QAM | 64 QAM |  |
|   |                  |         |        |        |  |

#### T2 Frames Number

This 8-bit field indicates N<sub>T2</sub>, the number of T2-frames per super-frame. (Number Range: 2-255)

2.4.08 T2 Frames Number <u>0</u>02

#### Number of Data Symbol

This 12-bit field indicates  $L_{data} = L_F - N_{P2}$ , the number of data OFDM symbols per T2-frame, excluding P1 and P2.

The range is determined conjointly by FFT size and Guard Interval.

If you set an inappropriate value (lower the minimum value or higher than the maximum value), it can automatically cast it to a proper value. To be specific, if you input a value lower than the minimum value allowed, the system will cast it to the minimum value. Similarly, the system will cast it to the maximum value allowed if you put an over-high value.

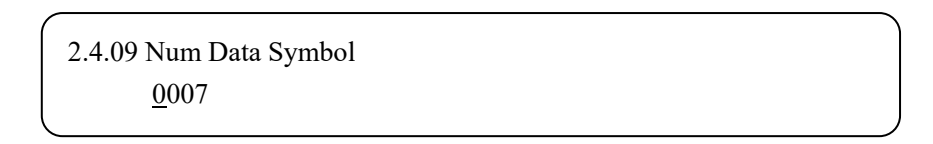

#### ➤ Cell ID

Users can set the cell ID at this menu. It ranges from 0\*0000 to 0\*ffff. This is a 16-bit field which uniquely identifies a geographic cell in a DVB-T2 network. A DVB-T2 cell coverage area may consist of one or more frequencies, depending on the number of frequencies used per T2 system. If the provision of the CELL ID is not foreseen, this field shall be set to '0'.

| 2.4.10 Cell ID  |   |
|-----------------|---|
| 0* <u>0</u> 000 |   |
|                 | ) |

#### Network ID

Users can set the network ID at this menu. It ranges from 0\*0000 to 0\*ffff. This is a 16-bit field which uniquely identifies the current DVB network.

```
2.4.11 Network ID
0*<u>0</u>000
```

➢ T2 System ID

Users can set the system ID for the modulator at this menu. It ranges from 0\*0000 to 0\*ffff. This 16-bit field uniquely identifies a T2 system within the DVB network (identified by NETWORK\_ID).

> 2.4.12 T2 System ID 0\*<u>8</u>001

#### • DVBT Parameter

After entering 2.4, the LCD will display submenus as follows:

2.4.01 Guard Interval2.4.02 Constellation2.4.03 Transmission2.4.04 Bandwidth

2.4.05 Hierarchy

2.4.06 Code Rate

#### Guard Interval

All the Guard Interval modes include: 1/32, 1/16, 1/8 and 1/4.

| (              |      |     |     |  |
|----------------|------|-----|-----|--|
| Guard Interval |      |     |     |  |
| [1/32]         | 1/16 | 1/8 | 1/4 |  |
|                |      |     |     |  |

#### ➢ Constellation

Users can set the constellation among QPSK, QAM-16 and QAM-64.

| Constellation |        |        |
|---------------|--------|--------|
| [QPSK]        | QAM-16 | QAM-64 |

#### Transmission

EC2406 DVB-T modulation supports Mode-2K and Mode-8K transmission modes.

| 7<br>Transmission Mode |         | Ň |
|------------------------|---------|---|
| [Mode-2K]              | Mode-8K |   |

#### ➢ Bandwidth

EC2406 DVB-T modulation supports 5M, 6M, 7M and 8M bandwidth.

| Bandwidth |    |    |    |
|-----------|----|----|----|
| [8M]      | 7M | 6M | 5M |

#### ➢ Hierarchy

EC2406 does not support "Hierarchy Function".

| Hierarchy |  |
|-----------|--|
| None      |  |

#### ➢ Code Rate

Users can adjust the code rate among 1/2, 2/3, 3/4, 4/5, 5/6 and 7/8.

| Code Rate |     |     |     |     |  |
|-----------|-----|-----|-----|-----|--|
| [1/2]     | 2/3 | 3/4 | 5/6 | 7/8 |  |

#### 3.2.2.5 PLP Set

PLP (Physical Layer Pipe): Physical layer TDM channel that is carried by the specified sub-

slices. (A PLP may carry one or multiple services).

Note: This function is not supported in DVB-T modulation.

After entering 2.5, the LCD will display submenus as follows:

| 2.5. 1 Transmission | 2.5.2 LDPC Size     |
|---------------------|---------------------|
| 2.5.3 Code Rate     | 2.5.4 Constellation |

```
2.5.5 Rotation
```

2.5.6 Time IL Length

➢ Transmission

EC2406 supports both NM (Normal Mode) and HEM (High-Efficiency Mode) transmission modes.

HEM mode can enhance the total output bit rate a little.

| 2.5. 1 Transmission |     | 1/1 |
|---------------------|-----|-----|
| [NM]                | HEM |     |

#### LDPC Size

EC2406 has two types of LDPC (Low Density Parity Check) size as below:

| (               |     | `   |
|-----------------|-----|-----|
| 2.5.2 LDPC Size |     | 1/1 |
| [16K]           | 64K |     |
|                 |     |     |

#### ➢ Code Rate

Users can adjust the code rate among 1/2, 3/5, 2/3, 3/4, 4/5 and 5/6.

| 2.5.3 | Code R | ate |     |     |     | 1/1 |  |
|-------|--------|-----|-----|-----|-----|-----|--|
|       | [1/2]  | 3/5 | 2/3 | 3/4 | 4/5 | 5/6 |  |

#### ➢ Constellation

Users can set the constellation among QPSK, 16QAM, 64QAM and 256QAM.

| 2.5.4 Constellation |       |       | 1/1    |
|---------------------|-------|-------|--------|
| [QPSK]              | 16QAM | 64QAM | 256QAM |

#### Rotation

Users can rotate the constellation at this menu.

| 2.5.5 Rotation |    | 1/1 |
|----------------|----|-----|
| [Off]          | On |     |

When constellation rotation is used, the normalized cell values of each FEC block coming from the constellation mapper are rotated in the complex plane and the imaginary part cyclically delayed by one cell within a FEC block.

When constellation rotation is not used, the cells are passed onto the cell interleave unmodified.

#### ➢ Time IL Length

Users can set the time interleaving length at this menu. An inappropriate value will be automatically and compulsorily corrected to adapt the settings.

The parameters of the time interleaving may be different for different PLPs within a T2 system. If time interleaving is not used (i.e. TIME\_IL\_LENGTH=0), the output of the time interleave shall consist of the cells presented at the input in the same order and without modification.

The time interleave will typically act as a buffer for PLP data and therefore the output may be delayed by a varying amount with respect to the input even when time interleaving is not used. In this case, a compensating delay for the dynamic configuration information from the scheduler will still be required.

2.5.6 Time IL Length <u>0</u>00

#### 3.2.2.6 Modulation Type

EC2406 support DVB-T and DVB-T2 modulation, users can switch modulation type here or in Web management system.

Modulation Type DVB-T DVB-T2

### 3.2.3 Output Setting

After entering Menu 3, the LCD will display submenus as follows:

| 3.1 RF Frequency<br>3.3 Spectrum Invert | 3.2 RF Output Level<br>3.4 RF Level offset |   |
|-----------------------------------------|--------------------------------------------|---|
|                                         |                                            |   |
| 3.5 RF Output                           | 3.6 Pre-distortion                         |   |
|                                         |                                            | , |

Press "UP/DOWN" or "LEFT/RIGHT" to choose this item and "ENTER" to set the parameters or select the mode of corresponding items. The system will display as following pages:

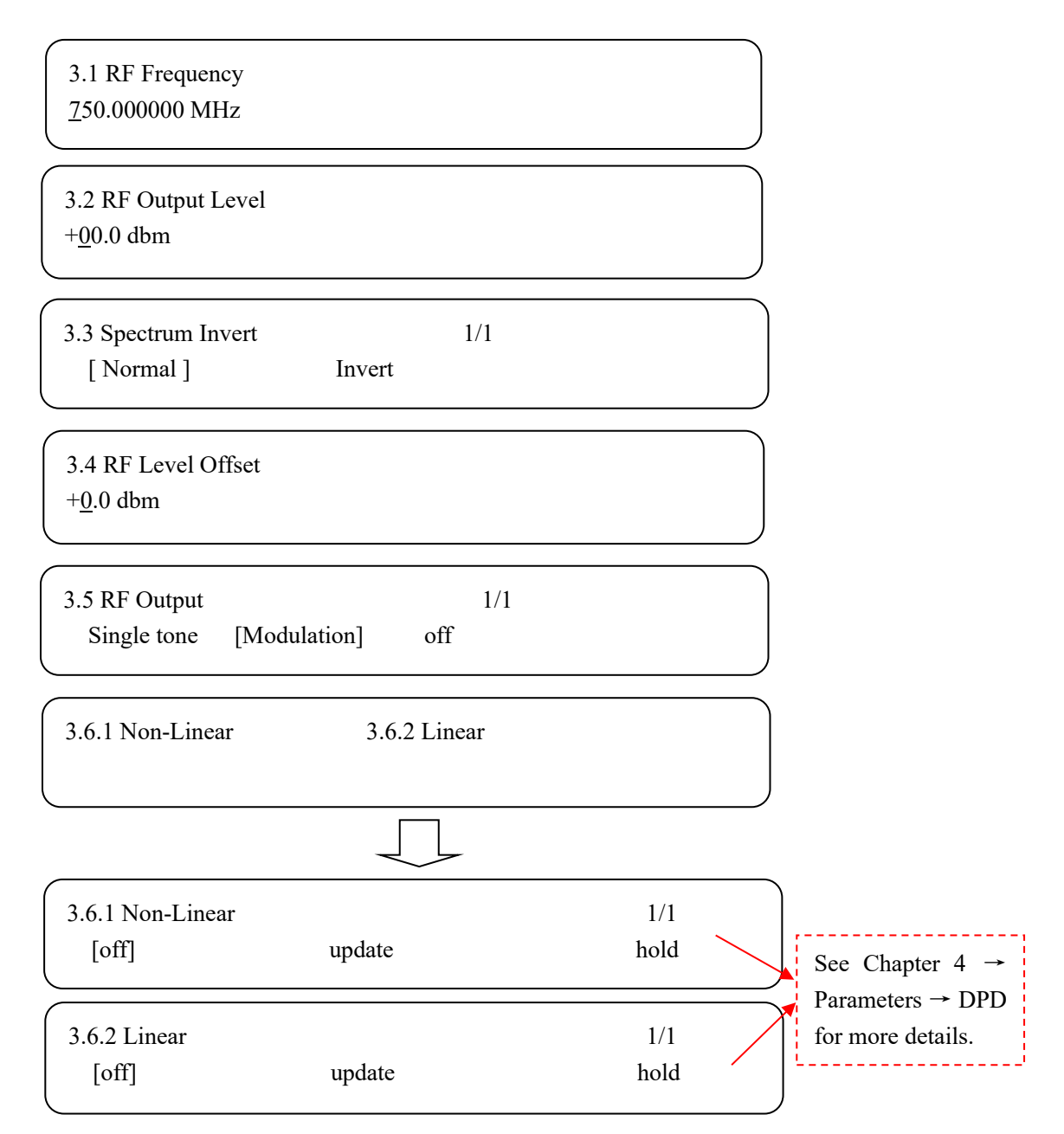

## 3.2.4 Network Setting

4.1 NMS 4.2 Data

Under the two items, there are parameters which can be set manually. User can press "LEFT/RIGHT" to choose this item. "ENTER" and "UP/DOWN" to set the parameters. The system will display following pages:

> NMS

 4.1.1 IP Address

 <u>1</u>92.168.000.136

 4.1.2 Subnet Mask

 <u>2</u>55.255.255.000

 4.1.3 Gateway

 <u>1</u>92.168.000.001

 4.1.4 MAC Address

 FF-FF-FF-FF-FF

**NOTE:** The MAC address is set by the factory and it's unique. It is read-only on the LCD screen and can only be modified through upgrade software on PC.

Data

 4.2.1 Input IP

 224.002.002

 4.2.2 Input Port

 02001

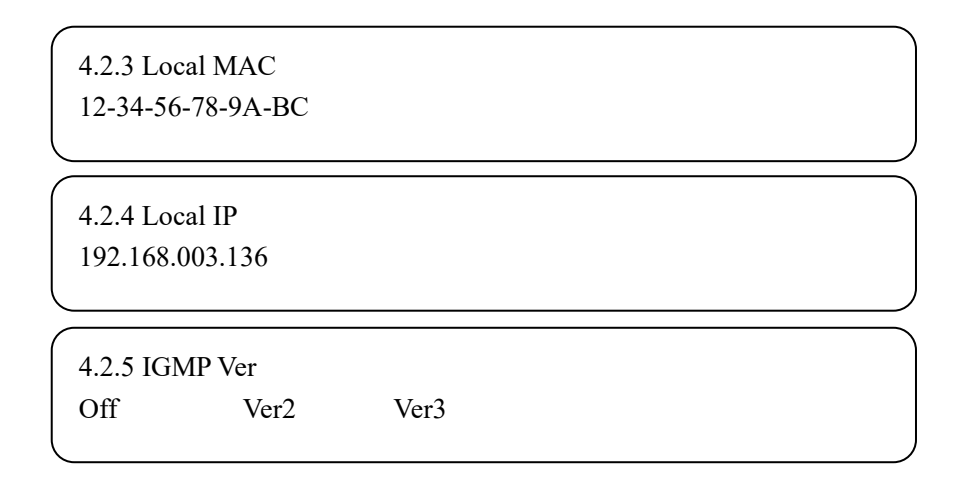

## **3.2.5 Saving Configuration**

User can choose to save the current configured parameters by pressing ENTER key. The system will display following page:

| /                         |     |  |
|---------------------------|-----|--|
| 5.1 Save Current Setting? | 1/1 |  |
| [ Yes ]                   | NO  |  |
|                           |     |  |

## 3.2.6 Loading Configuration

At this menu, user can restore the device into the last saved configuration by choosing "6.1" and restore the device into factory configuration by choosing "6.2" and press "LEFT/RIGHT" and "UP/DWON" keys and "ENTER" to confirm.

| 6.1 Load Saved CFG      | 6.2 Load Default CFG |   |
|-------------------------|----------------------|---|
|                         |                      |   |
| 6.1 Load Saved Configu  | uration?             |   |
| [ Yes ]                 | ON                   | , |
|                         |                      |   |
| 6.2 Load Default Config | guration?            |   |
| [Yes ]                  | ON                   |   |

# 3.2.7 Version

User can check the hardware version and software version of the equipment.

SW X.XX HW X.X

# **Chapter 4 Web NMS Operation**

In addition to using front panel to set configuration, users can also control and complete the configuration in a PC by connecting EC2406 to the PC through modulator's NMS Port. Users should ensure that the computer's IP address is different from the device's IP address; otherwise, it would cause IP conflict.

# 4.1 Login

The default IP address of this device is 192.168.0.136. (We can modify the IP through the front panel.)

Connect the PC (Personal Computer) and the device with net cable, and use ping command to confirm they are on the same network segment.

For instance, the PC IP address is 192.168.99.252, we then change the device IP to 192.168.99.xxx (xxx can be 0 to 255 except 252 to avoid IP conflict).

Use web browser to connect the device with PC by inputting the modulator's IP address in the browser's address bar and press Enter.

It will display the Login interface as Figure-1. Input the Username and Password (Both the default Username and Password are "admin".) and then click "LOGIN" to start the device setting.

| 需要授权 |                                                                               | × |
|------|-------------------------------------------------------------------------------|---|
| ?    | h <mark>ttp://192.168.0.136 正</mark> 在请求您的用户名和密码。该网站称:"DVB-T/T2<br>Modulator" |   |
| 用户名: | admin                                                                         |   |
| 密码:  | •••••                                                                         |   |
|      | 确定取消                                                                          |   |

Figure-1

# 4.2 Operation

When we confirm the login, it will display the operating interface as follows:

#### Summary→Status

Users can have a general view of the device information and working status in this interface as

Figure-2.

| DVB-T/T2 Modulator                                                                                                    | Device Name                                                                                                    |                                                                                                    |
|----------------------------------------------------------------------------------------------------|----------------------------------------------------------------------------------------------------|----------------------------------------------------------------------------------------------------|
| anagement                                                                                                    |                                                                                                    | 2018-01-05 15:18:51 [Exit]                                                                                |
| Summary<br>Status  Parameters  Status                                                                                                    | DRMATION                                                                                                    |                                                                                                    |
| <ul> <li>Input 1</li> <li>Input 2</li> <li>Input 3</li> <li>Input 4</li> <li>IP Input</li> <li>TS Config</li> <li>Mux</li> <li>PID Pass</li> <li>Modulator</li> <li>PLP Parameters</li> <li>DPD</li> </ul> | Modulation Type:<br>Software Version:<br>FPGA Version:<br>Web Verson:<br>Run Time:<br>TS Rate:<br>TS Rate:<br>TS Overflow:<br>TS Loss: | DVB-T2<br>3.21<br>1.7<br>1.21<br>8 Min. 43 Sec.<br>0/24.754336Mbps                                        |
| ▶ Network System                                                                                                    | Inter RefClk Loss:<br>Exter RefClk Loss:<br>1PPS Loss:<br>RF Lock Loss:                                                                | <ul> <li>Indicators: Green light indicates<br/>the corresponding item is in<br/>normal status.</li> </ul> |
| Operation Area:<br>User can click any item here to enter the<br>corresponding interface to check<br>information or set the parameters.                                                                     | Fi                                                                                                    | gure-2                                                                                                    |

#### Parameter→Input 1-4

Clicking "Input X", it will display the interface as figure-3 where users can check ASI status.

| VB-T/T2 Modul          | ator         |             |                            |
|------------------------|--------------|-------------|----------------------------|
| velcome to use Web Mar |              |             | 2018-01-05 15:19:03 [Exit] |
| Summary<br>Status      | ASI 1        |             |                            |
| Parameters             | ASI Status   |             |                            |
| Input 1                | Signal Lock: | •           |                            |
| Input 2                | Bitrate:     | 33.096 Mbps |                            |
| Input 3                |              | •           |                            |
| Input 4                |              |             |                            |
| IP Input               |              |             |                            |
| TS Config              |              |             |                            |
| Mux                    |              |             |                            |
| PID Pass               |              |             |                            |
| Modulator              |              |             |                            |
| PLP Parameters         |              |             |                            |
| DPD                    |              |             |                            |
| Network                |              |             |                            |
| System                 |              |             |                            |

Figure-3

## Parameter→IP Input

Clicking "IP Input", it will display the interface as figure-4 where users can set IP parameters.

| DVB-T/T2 Modula                                                                                                    | ator                                                                                         |                                                                                       |                 |          |        |
|----------------------------------------------------------------------------------------------------|----------------------------------------------------------------------------------------------|---------------------------------------------------------------------------------------|-----------------|----------|--------|
| se Web Management                                                                                                    |                                                                                              |                                                                                       | 2018-01-05      | 15:19:11 | [Exit] |
| Summary Status                                                                                                    |                                                                                              |                                                                                       |                 |          |        |
| Parameters  Input 1 Input 2 Input 3 Input 4 IP Input TS Config Mux PID Pass Modulator PLP Parameters DPD Network System | Input IP:<br>Input Port:<br>Local MAC:<br>Local IP:<br>IGMP Ver(When Multicast):<br>Bitrate: | 224.2.2.2<br>2001<br>12-34-56-78-9A-BC<br>192.168.3.136<br>Ver2<br>0.000 M<br>Default | (AA-BB or AABB) |          |        |
|                                                                                                    |                                                                                              |                                                                                       |                 |          |        |

Figure-4

#### Parameter→TS Config

Clicking "TS Config", it will display the interface as Figure-5 where users can set TS stream parameters and choose output TS mode.

| Summary  Status  Parameters  Input 1 Input 2 Input 3 Input 4 IP Input TS Config Mux PID Pass Modulator PLP Parameters DPD Network                                                                                                    | welcome to use Web № |                  |     | 20    | 18-01-05 15 | :19:23 [ |
|----------------------------------------------------------------------------------------------------|----------------------|------------------|-----|-------|-------------|----------|
| Mux         Mux           Input 1         Input 2           Input 3         Stream           Input 4         ASI 1           IP Input         ASI 3           IP Input         ASI 4           IP ID Pass         Apply           Modulator         PLP Parameters           DPD         Network                                                                                                    | Summary<br>Status    | TS CONFIGURATION |     |       |             |          |
| Input 2       ASI 1         Input 2       ASI 2         Input 3       TS ID:         Input 4       ON ID:         IP Input       ON ID:         TS Config       Image: Stream stream strea | Parameters           | Ouput TS Mode:   | Mux |       | Mux<br>Mux  | •        |
| Input 3       ASI 2         Input 4       TS ID:       1         IP Input       ON ID:       1         TS Config       IP         Mux       IP         PID Pass       Apply         Modulator       PLP Parameters         DPD         Network                                                                                                    | Input 2              | Stream           |     |       | ASI 1       |          |
| Input 4     Instruct     I     Ast 3       IP Input     ON ID:     I     Ast 4       IP     IP     IP     IP       Mux     Apply     IP       PID Pass     Modulator       PLP Parameters       DPD       Network                                                                                                    | Input 3              |                  | •   |       | ASI 2       |          |
| IP Input     ON ID:     1     ASL4       TS Config     IP     IP       Mux     Apply       PID Pass     IP       Modulator     PLP Parameters       DPD       Network                                                                                                    | Input 4              | 15 10:           | 1   |       | ASI 3       |          |
| TS Config     IP       Mux     Apply       P ID Pass     Modulator       PLP Parameters     DPD       Network     Network                                                                                                    | IP Input             | ON ID:           | 1   |       | A51 4       |          |
| <ul> <li>Mux Apply</li> <li>PID Pass</li> <li>Modulator</li> <li>PLP Parameters</li> <li>DPD</li> <li>Network</li> </ul>                                                                                                    | TS Config            |                  |     |       | IP          |          |
| <ul> <li>PID Pass</li> <li>Modulator</li> <li>PLP Parameters</li> <li>DPD</li> <li>Network</li> </ul>                                                                                                    | Mux                  |                  |     | Apply |             |          |
| <ul> <li>Modulator</li> <li>PLP Parameters</li> <li>DPD</li> <li>Network</li> </ul>                                                                                                    | PID Pass             |                  |     |       |             |          |
| <ul> <li>PLP Parameters</li> <li>DPD</li> <li>Network</li> </ul>                                                                                                    | Modulator            |                  |     |       |             |          |
| DPD     Network                                                                                                    | PLP Parameters       |                  |     |       |             |          |
| Network                                                                                                    | DPD                  |                  |     |       |             |          |
|                                                                                                    | Network              |                  |     |       |             |          |
|                                                                                                    |                      |                  |     |       |             |          |
|                                                                                                    |                      |                  |     |       |             |          |
|                                                                                                    |                      |                  |     |       |             |          |

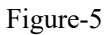

#### Parameter→Mux

Clicking "Mux", it will display the interface as Figure-6 where users can select program(s) to multiplex out and modify program info.

| DVB-T/T2 Modul                                                                                                    | ator                                                                                                    |                                                   |                                        |                                                               |                           |   |
|----------------------------------------------------------------------------------------------------|----------------------------------------------------------------------------------------------------|---------------------------------------------------|----------------------------------------|---------------------------------------------------------------|---------------------------|---|
| ıt                                                                                                    |                                                                                                    |                                                   |                                        | 2018-01-0                                                     | )5 15:20:09 <b>[ Exit</b> | 1 |
| Summary  Status  Parameters  Input 1 Input 2 Input 3 Input 4 IP Input TS Config Mux PID Pass Modulator PLP Parameters DPD Network  System | ►Lose       ►Locked         ►→ASI 1 (prog: 2/7)         ⊕ 1: □ CCTV 2         ⊕ 2: □ CCTV 7         ⊕ 3: □ CCTV 10         ⊕ 4: □ CCTV 11         ⊕ 5: □ CCTV 12         ⊕ 6: □ CCTV 13         →ASI 2 (prog: 0)         →ASI 4 (prog: 0)         →ASI 4 (prog: 0)         →IP (prog: 0) | [33.261 M]<br>[0.000 M]<br>[0.000 M]<br>[0.000 M] | PID Remap Refresh Input Refresh Output | Normal → Overflow  Output (prog: 2)  1: □ CCTV 2  2: □ CCTV 7 | [8.952/24.754M]           | E |
| ्य                                                                                                    | Parse program time out                                                                                                    | :: 60 seconds                                     | III                                    |                                                               |                           | - |

Figure-6

Configure 'Input Area' and 'Output Area' with buttons in 'Operation Area'. Instructions are as below:

→Lose → Locked : To check input IP lock or not, green means current IP locked

→Normal → Overflow: To check current TS overflow or not, red color means current TS overflow,

#### need reduce program

<sup>ℤ</sup> PID Remap : To enable/disable the PID remapping

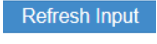

To refresh the input program information

Refresh Output To refresh the output program information

Select one input program first and click this button to transfer the selected program

to the right box to output.

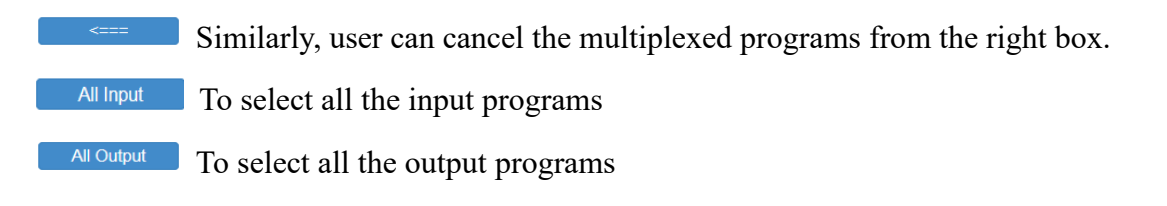

Parse program To parse programs

Parse-Select all(SPTS) To parse all the selected programs

#### Program Modification:

The multiplexed program information can be modified by clicking the program in the 'output' area. For example, when clicking  $1: \square CCTV2$ , it triggers a dialog box (Figure-7) where users can input new information.

| Program Information                                                                            |                                          |
|------------------------------------------------------------------------------------------------|------------------------------------------|
| Program Name:<br>Program Number:<br>Service Type:<br>Service Provider:<br>PMT PID:<br>PCR PID: | CCTV 2<br>256<br>0x01<br>CCTV<br>0x0020  |
| MPEG-2 Video PID:<br>MPEG-2 Audio PID:<br>MPEG-2 Audio PID:                                    | 0x0021<br>0x0022<br>0x0023<br>Save Close |

Figure-7

#### Parameter→PID Pass

Clicking "PID Bypass", it will display the interface where to add the PIDs which need pass through. (Figure-8)

In some occasions, there are some PIDs which won't belong to any program, such as EPG, NIT tables and so on which user just wants to pass them through the multiplexing module without changing anything. This is the main purpose of this function.

| OVB-   | T/T2 Modula  | tor      |       |               |               |     |         |           |             |        |
|--------|--------------|----------|-------|---------------|---------------|-----|---------|-----------|-------------|--------|
| gement |              |          |       |               |               |     |         | 2018-01-0 | 05 15:20:36 | [ Exit |
| Summ   | ary atus     | PID PASS |       |               |               |     |         |           |             |        |
| Param  | eters        |          | Index | Input Channel | Input PID(0x) |     |         | Add       |             |        |
| 🕨 Inp  | out 1        |          | Index | input channel | liput Fib(0X) |     |         | Add       |             |        |
| Inp    | out 2        |          | 1     |               |               |     |         | Del.      |             |        |
| 🕨 Inp  | out 3        |          | 2     |               |               |     |         | Del.      |             |        |
| Inp    | out 4        |          |       |               |               |     |         |           |             |        |
| ► IP   | Input        |          |       |               |               | Set | Del-All |           |             |        |
| TS     | Config       |          |       |               |               |     |         |           |             |        |
| Mu     | IX           |          |       |               |               |     |         |           |             |        |
| PIL    | D Pass       |          |       |               |               |     |         |           |             |        |
| Mo     | odulator     |          |       |               |               |     |         |           |             |        |
| PL     | P Parameters |          |       |               |               |     |         |           |             |        |
| DP     | PD           |          |       |               |               |     |         |           |             |        |
| Ne     | twork        |          |       |               |               |     |         |           |             |        |

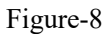

#### **Parameters→Modulator**

Clicking "Modulator" from the menus on left side, it will display the editing item of the DVB-

T2 modulation as Figure-9.

After setting all the Modulator parameters, click Apply button to confirm and put the configuration into effect.

| me to use Web Managemen               |                       |              | 2018-01-05 15:21:01       |
|---------------------------------------|-----------------------|--------------|---------------------------|
| Summary                               | DULATOR DVB-T2 CONFIG | NDCAAC       |                           |
| Status                                |                       | NDS2406 supp | orts only wirn currently. |
| Parameters                            | System Config         |              |                           |
| Input 1                               | Network Mode:         | MFN          |                           |
| Input 2                               | Parameter             |              |                           |
| Input 3                               | Ref Clk Select:       | Inter        | -                         |
| Input 4                               | Ref Clk Adj:          | 0            | Hz (-7.000~7.000)         |
| TS Config                             | Input Type:           | TS           |                           |
| ► Mux                                 | Output Mode:          | SISO         |                           |
| ► PID Pass                            | FFT Size:             | 4K           | •                         |
| Modulator      PL P. Paramotors       | Ext:                  |              |                           |
| DPD                                   | Guard Interval:       | 1/32         | -                         |
| Network                               | RF BandWidth:         | 8M           | -                         |
| System                                | Pilot Pattern:        | PP7          | <b>~</b>                  |
|                                       | L1 Constellation:     | 16OAM        | <b>~</b>                  |
|                                       | T2 Frames Number:     | 2            | (2~255)                   |
| set an inappropriate value, it c      | Num Data Symbols:     | 60           |                           |
| tically cast it to a proper value whi | Cell ID(0x):          | 0            | (0x0~0xffff)              |
| osest to what you input.              | Network ID(0x):       | 3085         | (0x0~0xffff)              |
|                                       | T2 System ID(0x):     | 8001         | (0x0~0xfff)               |
|                                       | Output Config         |              |                           |
|                                       | RF Frequency:         | 750          | MHz (30~999.999999)       |
|                                       | RF Output Level:      | 0            | dbm (-25.0~3.0)           |
|                                       | Spectrum Invert:      | Normal       |                           |
|                                       | RF Level Offset:      | 0            | dBm (-2.0~2.0)            |
|                                       | RF Output:            | Modulation   | · · · ·                   |
|                                       |                       |              |                           |

Figure-9

#### **Parameters**→**PLP Parameter**

Clicking "PLP Parameter" from the menus on left side, it will display the editing item of the PLP (Physical Layer Pipe) as Figure-10.

| DVB-T/T2 Modul                                                                                                    | ator                                                                                             |                                 |                      |                     |        |
|----------------------------------------------------------------------------------------------------|--------------------------------------------------------------------------------------------------|---------------------------------|----------------------|---------------------|--------|
| ∍ to use Web Management                                                                                                    |                                                                                                  |                                 |                      | 2018-01-05 15:22:25 | [Exit] |
| Summary Status                                                                                                    | PLP CONFIG                                                                                       |                                 |                      |                     |        |
| Parameters                                                                                                    | PLP Parameters                                                                                   |                                 |                      |                     |        |
| <ul> <li>Input 1</li> <li>Input 2</li> <li>Input 3</li> <li>Input 4</li> <li>IP Input</li> <li>TS Config</li> <li>Mux</li> <li>PID Pass</li> <li>Modulator</li> <li>PLP Parameters</li> <li>DPD</li> <li>Network</li> </ul> | Transmission Mode:<br>LDPC Size:<br>Code Rate:<br>Constellation:<br>Rotation:<br>Time_IL_Length: | HEM<br>64K<br>3/5<br>64QAM<br>0 | •<br>•<br>•<br>Apply | ]                   |        |
|                                                                                                    |                                                                                                  |                                 |                      |                     |        |

Figure-10

#### **Transmission Mode:**

EC2406 supports both NM (Normal Mode) and HEM (High-Efficiency Mode) transmission modes. HEM mode can enhance the total output bit rate a little.

#### LDPC Size:

It refers to Low Density Parity Check and has two size modes: 16K and 64K.

#### **Code Rate:**

Users can adjust the code rate among 1/2, 3/5, 2/3, 3/4, 4/5 and 5/6.

#### **Constellation:**

Users can adjust the constellation among QPSK, 16QAM, 64QAM and 256QAM.

#### **Rotation:**

Users can rotate the constellation by checking the box.

#### Time IL Length:

Users can set the time interleaving length in the right box. An inappropriate value will be automatically and compulsorily corrected to adapt the settings.

#### Parameters→DPD (Digital Pre-Distortion)

Clicking "DPD" from the menus on left side, it will display the DPD control interface as Figure-11. NDS2406 supports both None-linear and Liner DPD. Click Update button to start

to correct the distortion. If it success, it shows "Hold" in status box, otherwise it shows "Off" instead.

| Summal Statu Statu Paramet Input Input | ry<br>us<br>ters                                                                                               | DPD<br>Non-Line | ear          |        |      |  |
|----------------------------------------|----------------------------------------------------------------------------------------------------|-----------------|--------------|--------|------|--|
| Paramet Input Input                    | ters                                                                                                    | Non-Line        | ar           |        |      |  |
| <ul><li>Input</li><li>Input</li></ul>  | t 1                                                                                                    |                 |              |        |      |  |
| <ul> <li>Input</li> </ul>              | the second second second second second second second second second second second second second second second s |                 | status:      |        | off  |  |
|                                        | t 2                                                                                                    |                 | progress     |        |      |  |
| Input                                  | t 3                                                                                                    |                 | progreee     |        |      |  |
| Input                                  | tt 4                                                                                                    |                 | Information: |        |      |  |
| IP In                                  | put                                                                                                    |                 | Off          | Update | Hold |  |
| ► TS C                                 | Config                                                                                                    | Linear          |              |        |      |  |
| Mux                                    |                                                                                                    |                 | atatua.      |        |      |  |
| PID I                                  | Pass                                                                                                    |                 | status.      |        | off  |  |
| Modu                                   | lulator                                                                                                    |                 | progress     | I      |      |  |
| PLP                                    | Parameters                                                                                                    |                 | Information: |        |      |  |
| DPD                                    | )                                                                                                    |                 | Off          | Update | Hold |  |
| Netw                                   | vork                                                                                                    |                 | (            |        |      |  |

Figure-11

Below chart has shown the principle and system connection of DPD.

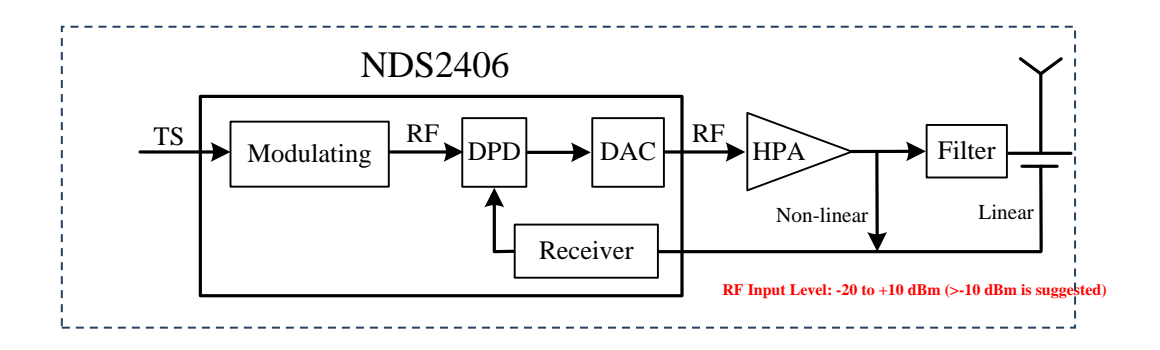

Below two pictures are the screenshots from signal analyzer comparing the spectrum with DPD off and updated.

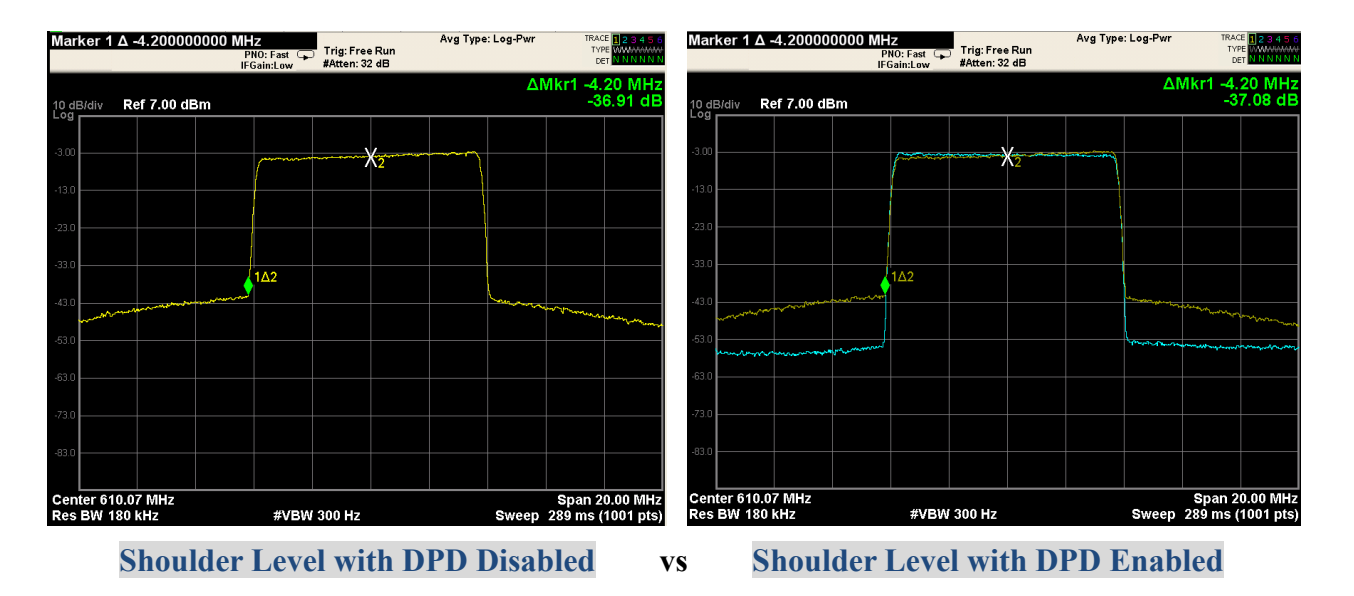

#### **Error Alarm**:

If there are errors in the DPD process, it will give alarm on the device's front panel with the alarm LED on. Users can then enter menu '1 Alarm Status' to check the error(s).

Non-Linear Errors may occur are: 'Error Feedback Lose', 'Error Update [code=x]', and 'Warning: over drive detected'.

**Linear Errors** may occur are: 'Error Feedback Signal Lose', 'Error Feedback Signal Error' and 'Error Update [code=x]'.

#### **Parameters→Network**

Clicking "Network" from the menus on left side, it will display the interface as Figure-12 where to modify the IP address and other network settings of the modulator.

| DVB-T/T2 Mod                                                                                                    | ulator                                                                                                    |                       |
|----------------------------------------------------------------------------------------------------|----------------------------------------------------------------------------------------------------|-----------------------|
| ient                                                                                                    | 2018-0                                                                                                    | 01-05 15:23:31 [Exit] |
| Summary  Status  Recompeters                                                                                                    | NMS                                                                                                    | _                     |
| <ul> <li>Input 1</li> <li>Input 2</li> <li>Input 3</li> <li>Input 4</li> <li>IP Input</li> <li>TS Config</li> <li>Mux</li> <li>PID Pass</li> <li>Modulator</li> <li>PLP Parameters</li> <li>DPD</li> <li>Network</li> </ul> | IP Address:<br>The manage address, use this address to visit the manage web. The format is<br>xxxxxxxxxxxxxxxxxxxxxxxxxxxxxxxxxxxx            | E                     |
|                                                                                                    | IP Address:       192.168.0.136         Subnet Mask:       255.255.255.0         Gateway:       192.168.0.1         Web Manage Port:       80 |                       |

Figure-12

#### System→Modulation Type

Clicking "Modulation Type", it will display the interface as Figure-13 where to select modulation type as DVB-T or DVB-T2.

| DVB-T/T2 Modulat                                                                                                    | or                                                                     |                            |
|----------------------------------------------------------------------------------------------------|------------------------------------------------------------------------|----------------------------|
| welcome to use Web I                                                                                                    |                                                                        | 2018-01-05 15:23:47 [Exit] |
| welcome to use Web I  Summary  Status  Parameters  System  Modulation Type Password Save   Restore Backup   Load Reboot | MODULATION TYPE<br>Modulation Type: DVB-T2<br>DVB-T2<br>VB-T2<br>VPD/V | 2018-01-05 15:23:47 [Exit] |
|                                                                                                    |                                                                        |                            |

Figure-13

When select modulation as DVB-T, some interfaces will be different from DVB-T2.

#### Status:

When click status, the modulation type will be DVB-T (Figure-14).

|                |             |                    |                        | 0040 04 05 45 07 00 |
|----------------|-------------|--------------------|------------------------|---------------------|
| We             |             |                    |                        | 2018-01-05 15:27:22 |
| Summary Status | DEVICE INFO | RMATION            |                        |                     |
| Parameters     | Status      | -                  |                        |                     |
| Input 1        |             | Modulation Type:   | DVB-T                  |                     |
| Input 2        |             | Software Version:  | 3.21                   |                     |
| Input 3        |             | EBCA Version:      | 27                     |                     |
| Input 4        |             | PFGA Version.      | 2.1                    |                     |
| IP Input       |             | Web Verson:        | 1.21                   |                     |
| TS Config      |             | Run Time:          | 50 Sec.                |                     |
| Mux            |             | TS Rate:           | 9.440608/31.668224Mbps |                     |
| PID Pass       | Δlarm       |                    |                        |                     |
| Modulator      |             | T0 0               | •                      |                     |
| PLP Parameters |             | 15 Overnow:        |                        |                     |
| DPD            |             | TS Loss:           | •                      |                     |
| Network        |             | Inter RefClk Loss: | •                      |                     |
| System         |             | Exter RefClk Loss: | •                      |                     |
|                |             | 1PPS Loss:         | •                      |                     |
|                |             | PE Lock Loss:      | •                      |                     |
|                |             | NF LUCK LUSS.      | -                      |                     |
|                |             |                    |                        |                     |
|                |             |                    |                        |                     |

#### **Modulator:**

Clicking "Modulator" under DVB-T modulation type, it will display the interface as Figure-15.

| DVB-T/T2 Modu          | ulator                 |                    |                            |
|------------------------|------------------------|--------------------|----------------------------|
| wel                    |                        |                    | 2018-01-05 15:28:32 [Exit] |
| Summary  Status        | MODULATOR DVB-T CONFIG |                    |                            |
| Parameters             | System Config          |                    |                            |
| Input 1                | Network Mode:          | MFN                |                            |
| Input 3                | Parameter              |                    |                            |
| Input 4                | Ref Clk Select:        | Inter              | -                          |
| IP Input     TS Config | Ref Clk Adj:           | 0.000              | Hz (-7 000~7 000)          |
| Mux                    | Guard Interval:        | 1/32               | •                          |
| PID Pass               | Constellation:         | 0AM-64             |                            |
| Modulator              | Transmission Mode:     | Quin on<br>Mode-2K |                            |
| PLP Parameters         | Transmission Bandwidth | Mode-2K            | -                          |
| DPD     Network        | Hierarchy Mode:        | 8M                 | -                          |
|                        |                        | NONE               |                            |
| System                 |                        | 7/8                | -                          |
|                        | HP Code Rate:          | 7/8                |                            |
|                        | LP Code Rate:          | 7/8                |                            |
|                        | Output Config          |                    |                            |
|                        | RF Frequency:          | 750.000000         | MHz (30~999.999999)        |
|                        | RF Output Level:       | 0.0                | dbm (-25.0~3.0)            |
|                        | Spectrum Invert:       | Normal             | •                          |
|                        | RF Level Offset:       | 0.0                | dBm (-2.0~2.0)             |
|                        | RF Output:             | Modulation         | •                          |
|                        | 4                      | Appl               | y ,                        |

Figure-15

#### **PLP Parameters:**

| lcor    | me to use Web Mana |                        | 2018-01-05 15:29:24 [ |
|---------|--------------------|------------------------|-----------------------|
| Su<br>► | Status             | FUNCTION NOT SUPPORTED |                       |
| Pa      | Input 1            |                        | Return                |
| ►       | Input 2            |                        |                       |
| ►       | Input 3            |                        |                       |
| ►       | Input 4            |                        |                       |
| ►       | IP Input           |                        |                       |
| ►       | TS Config          |                        |                       |
| ►       | Mux                |                        |                       |
| ►       | PID Pass           |                        |                       |
| ►       | Modulator          |                        |                       |
| ►       | PLP Parameters     |                        |                       |
| •       | DPD                |                        |                       |
| ►       | Network            |                        |                       |
| Sy      | stem               |                        |                       |

DVB-T modulation does not support PLP function (Figure-16).

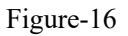

#### System→Password

Clicking "Password", it will display the interface as Figure-17 where to modify the login User

ID and password.

| DVB-T/T2 Modula                                                                                     | or                                                                                                    |
|----------------------------------------------------------------------------------------------------|----------------------------------------------------------------------------------------------------|
| welcon                                                                                              | 2018-01-05 15:24:06 [ Exit ]                                                                                                    |
| Summary  Status  Parameters  System  Modulation Type  Password  Save   Restore Backup   Load Reboot | PASSWORD         Modify the Username and Password required to login into the web interface of the device. The default login and password is "admin".         Note: Should you forget your login information you can always reset it using the front panel.         Current UserName:       admin         Current Password:       medicate         New UserName:       medicate         New Password:       medicate         New Password:       medicate         Denfirm New Password:       medicate         Apply       Medicate |

Figure-17

#### System→Save/Restore

Click "Save/Restore" from the menus on left side, it will display the interface as Figure-18

| ise Web Management                                    | 2018-01-05 15:24:29 <b>[</b>                                                                                                    |
|-------------------------------------------------------|----------------------------------------------------------------------------------------------------|
| Summary                                               | SAVE CONFIGURATION                                                                                                    |
| Status Parameters System                              | Please save your configuration so that it persists after a reboot. Otherwise all changes will be lost.                                                 |
| Modulation Type Password Save   Restore Beckup LL and | RESTORE CONFIGURATION                                                                                                    |
| Reboot                                                | Restore the last saved configuration. Please note that you must press the "Save Config" to persist the loaded settings.                                |
|                                                       | FACTORY RESET                                                                                                    |
|                                                       | Reset the device's configuration back to its default state. To persist the default configuration after a reboot please press the "Save Config" button. |

where to save your configuration or load your latest saved configuration.

Figure-18

#### System→Backup/Load

Clicking "Backup/Load", it will display the interface as Figure-19 where to backup your current configuration to the local file or load your backup file to restore your configuration.

| DVB-T/T2 Modula                                                                                      | tor                                                                                                    |
|----------------------------------------------------------------------------------------------------|----------------------------------------------------------------------------------------------------|
| ∍ Web Management                                                                                     | 2018-01-05 15:24:36 <b>[ Exit ]</b>                                                                                                    |
| Summary  Status                                                                                      | BACKUP CONFIGURATION                                                                                                    |
| Parameters<br>System                                                                                 | Backup the current system configuration to a local file. Note: it is recommended to backup the configuration before doing a firmware upgrade.                      |
| <ul> <li>Modulation Type</li> <li>Password</li> <li>Save   Restore</li> <li>Backup   Load</li> </ul> | LOAD CONFIGURATION                                                                                                    |
| Reboot                                                                                               | Load a saved system configuration. Note: this will replace all current settings.<br>Please do not turn off the unit while the saved configuration is being loaded. |
|                                                                                                    | 浏览… 未选择文件。                                                                                                    |
|                                                                                                    |                                                                                                    |

Figure-19

#### System→Reboot

Clicking "Reboot", it will display the interface as Figure-20 where to reboot the device as

needed.

| DVB-T/T2 Modul                                                                                                    | ator                                            |
|----------------------------------------------------------------------------------------------------|-------------------------------------------------|
| welcome to use We                                                                                                    | 2018-01-05 15:24:48 <b>[ Exit ]</b>             |
| Summary  Status                                                                                                    | REBOOT                                          |
| Parameters<br>System                                                                                                 | Press the "Reboot" button to reboot the device. |
| <ul> <li>Modulation Type</li> <li>Password</li> <li>Save   Restore</li> <li>Backup   Load</li> <li>Reboot</li> </ul> | Reboot                                          |

Figure-20

# **Chapter 5 Troubleshooting**

Eurocaster's manufacturing partner's ISO9001 quality assurance system has been approved by CQC organization. For guarantee the products' quality, reliability and stability. All our products have been passed the testing and inspection before ship out factory. The testing and inspection scheme already covers all the Optical, Electronic and Mechanical criteria which have been published by Eurocaster. To prevent potential hazard, please strictly follow the operation conditions.

#### **Prevention Measure**

- ▶ Installing the device at the place in which environment temperature between 0 to 45 °C
- Making sure good ventilation for the heat-sink on the rear panel and other heat-sink bores if necessary
- Checking the input AC within the power supply working range and the connection is correct before switching on device
- Checking the RF output level varies within tolerant range if it is necessary
- Checking all signal cables have been properly connected
- Frequently switching on/off device is prohibited; the interval between every switching on/off must greater than 10 seconds.

#### Conditions need to unplug power cord

Power cord or socket damaged. Any liquid flowed into device. Any stuff causes circuit short Device in damp environment Device was suffered from physical damage Longtime idle. After switching on and restoring to factory setting, device still cannot work properly. Maintenance needed

# **Chapter 6 Packing List**

Eurocaster EC2406 DVB-T/T2 Modulator

User's manual

ASI cables

Power adapter

|         | Guard interval |                   |                          |                          |                   |                   |            |  |
|---------|----------------|-------------------|--------------------------|--------------------------|-------------------|-------------------|------------|--|
| FFISIZE | 1/128          | 1/32              | 1/16                     | 19/256                   | 1/8               | 19/128            | 1/4        |  |
| 32K     | PP7            | PP4<br>PP6        | PP2<br>PP8<br>PP4        | PP2<br>PP8<br>PP4        | PP2<br>PP8        | PP2<br>PP8        | NA         |  |
| 16K     | PP7            | PP7<br>PP4<br>PP6 | PP2<br>PP8<br>PP4<br>PP5 | PP2<br>PP8<br>PP4<br>PP5 | PP2<br>PP3<br>PP8 | PP2<br>PP3<br>PP8 | PP1<br>PP8 |  |
| 8К      | PP7            | PP7<br>PP4        | PP8<br>PP4<br>PP5        | PP8<br>PP4<br>PP5        | PP2<br>PP3<br>PP8 | PP2<br>PP3<br>PP8 | PP1<br>PP8 |  |
| 4K, 2K  | NA             | PP7<br>PP4        | PP4<br>PP5               | NA                       | PP2<br>PP3        | NA                | PP1        |  |
| 1K      | NA             | NA                | PP4<br>PP5               | NA                       | PP2<br>PP3        | NA                | PP1        |  |

#### e 58: Scattered pilot pattern to be used for each allowed combination of FFT size and guard interval in SISO mode

e 59: Scattered pilot pattern to be used for each allowed combination of FFT size and guard interval in MISO mode

| EET cizo | Guard interval    |                   |            |            |            |            |     |
|----------|-------------------|-------------------|------------|------------|------------|------------|-----|
| FFI SIZE | 1/128             | 1/32              | 1/16       | 19/256     | 1/8        | 19/128     | 1/4 |
| 32K      | PP8<br>PP4<br>PP6 | PP8<br>PP4        | PP2<br>PP8 | PP2<br>PP8 | NA         | NA         | NA  |
| 16K      | PP8<br>PP4<br>PP5 | PP8<br>PP4<br>PP5 | PP3<br>PP8 | PP3<br>PP8 | PP1<br>PP8 | PP1<br>PP8 | NA  |
| 8K       | PP8<br>PP4<br>PP5 | PP8<br>PP4<br>PP5 | PP3<br>PP8 | PP3<br>PP8 | PP1<br>PP8 | PP1<br>PP8 | NA  |
| 4K, 2K   | NA                | PP4<br>PP5        | PP3        | NA         | PP1        | NA         | NA  |
| 1K       | NA                | NA                | PP3        | NA         | PP1        | NA         | NA  |